## **QRG Pack - Register as New User, Log in or Reset Password**

This pack contains the following Quick Reference Guides:

### Quick Reference Guide – Register as a New User on the Connections Portal

This QRG lists the self-registration steps to register as a new user on the Connections Portal

### Quick Reference Guide – Log In to Connections Portal (Existing User)

This QRG lists the steps to log in to the Endeavour Energy Connections Portal for an existing user. Follow these log in steps if you have already registered on the Connections Portal and have set up your user ID and password.

### Quick Reference Guide – Reset Password / Forgot Password

This QRG lists the steps to reset your password for the Connections Portal

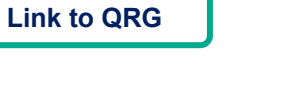

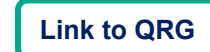

Link to QRG

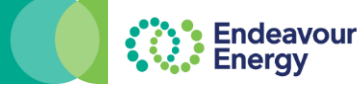

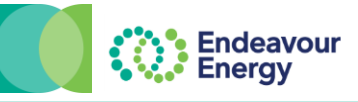

#### This QRG lists the self-registration steps to register as a new user on the Connections Portal

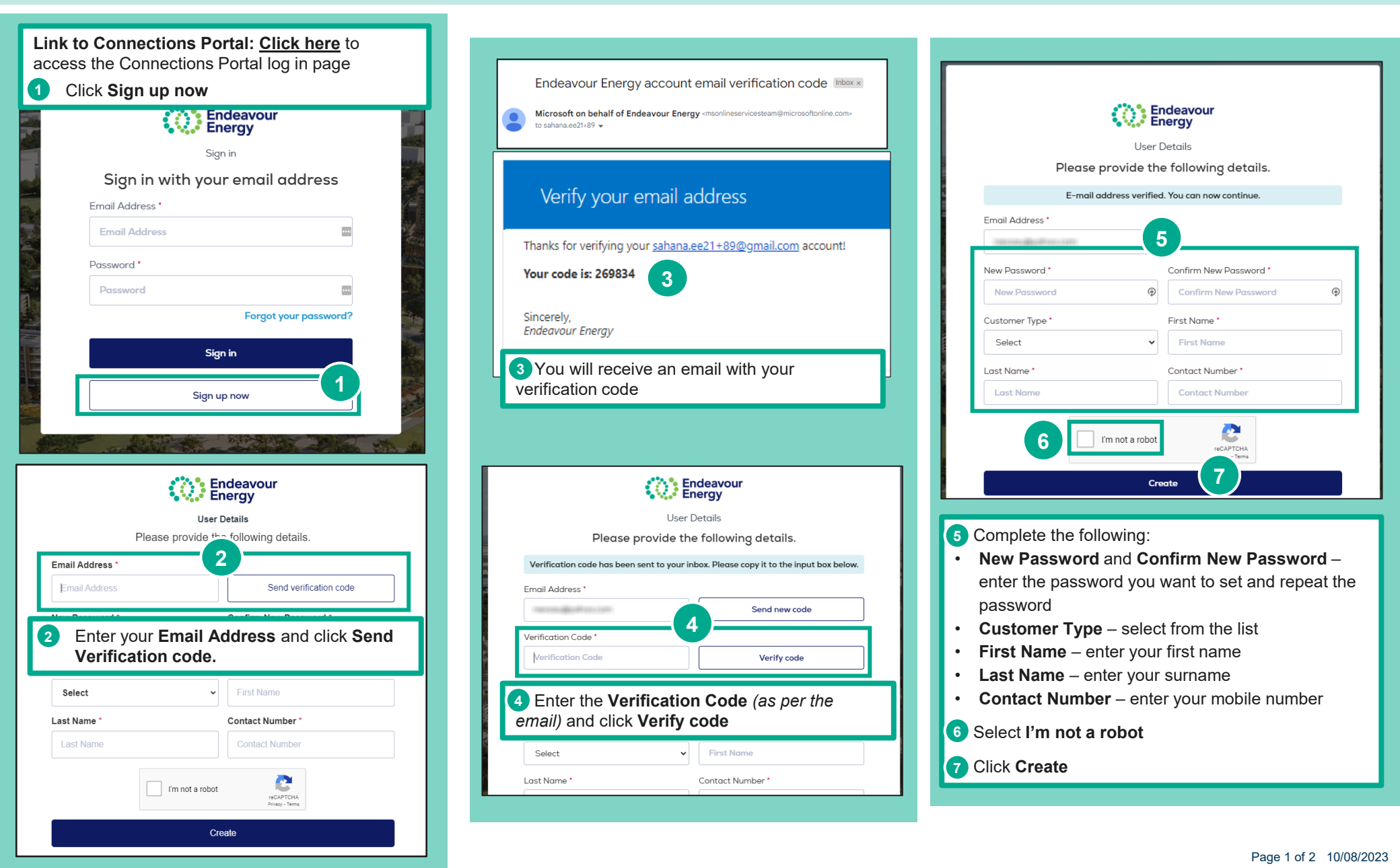

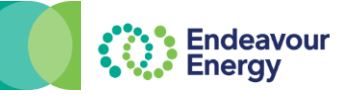

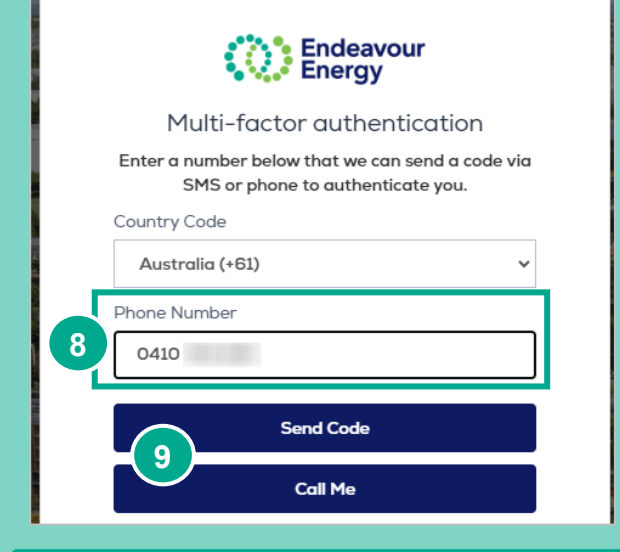

You are then prompted to complete **Multi-factor** authentication:

8 **Phone Number** - enter the same mobile number that you used on the registration step.

9 Select your preferred Multi-factor authentication method:

- Send Code to receive the verification code via SMS
- Call Me to compete authentication via a call (the call will be from Microsoft – when you hear the prompt to hit the pound key - press #. The call will end and you will be logged in to the Connections Portal).

| Endeavour<br>Energy                                                                |
|------------------------------------------------------------------------------------|
| Multi-factor authentication                                                        |
| Enter a number below that we can send a code via SMS or phone to authenticate you. |
| +610410<br>Enter your verification code below, or send a new                       |
| code                                                                               |
| 580079                                                                             |
| Verify Code                                                                        |
|                                                                                    |

If you have selected Send Code – enter the verification code you received via SMS and click Verify Code.

**Note**: The Verify Code button is not active until you have entered the six digit verification code.

It may take a few seconds for the screen to refresh. You will then be logged in to the Connections Portal and your Home page will be displayed.

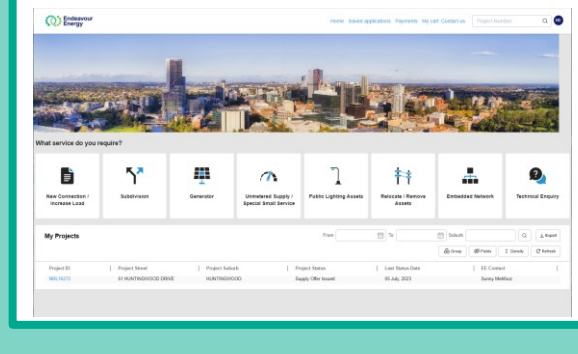

| oubjeet regio                            | Tation Succession                                  |                                               |                                      |           |  |
|------------------------------------------|----------------------------------------------------|-----------------------------------------------|--------------------------------------|-----------|--|
| Dear .                                   |                                                    |                                               |                                      |           |  |
| Thank you for co                         | mpleting your regist                               | ration with Custo                             | mer Network Solutions.               |           |  |
| This email serve                         | s as a confirmation t                              | hat your account                              | is activated.                        |           |  |
| Login to portal w                        | ith your registered e                              | -mail address Lir                             | k to the portal                      |           |  |
| For any enquirie                         | s, please don't hesita                             | ate to contact us.                            |                                      |           |  |
| With Thanks,<br>Customer Netwo           | rk Solutions                                       |                                               |                                      |           |  |
| P: 133 718 (Worl<br>02 9853 7977 (ot     | ing hours 9am to 4pn<br>tside normal hours)        | 1)                                            |                                      |           |  |
| E: cwadmin@end<br>51 Huntingwood         | eavourenergy.com.a                                 | u<br>SW 2148                                  |                                      |           |  |
| endeavourenerg                           | y.com.au                                           |                                               | ii () 🗆 y                            |           |  |
|                                          | Endea<br>Energ                                     | avour<br>Iy                                   | <b>POWI</b><br>togeth                | ER<br>her |  |
| Endeavour Energy<br>we live, work, and o | espectfully acknowledge<br>perate and their Elders | es the Traditional Cr<br>past, present and er | istodians on whose lands<br>nerging. |           |  |
|                                          |                                                    |                                               |                                      |           |  |
|                                          |                                                    |                                               |                                      |           |  |

account is activated.

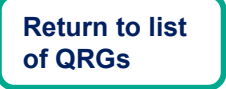

# **Quick Reference Guide – Log In to Connections Portal (Existing User)**

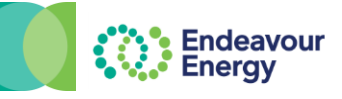

This QRG lists the steps to **log in** to the Endeavour Energy Connections Portal for an **existing user**. Follow these log in steps if you have already registered on the Connections Portal and have set up your user ID and password.

#### Connections Portal link: Click here to access the Connections Portal log in page

| 1 En  | ter your Email Address and Passw | ord |
|-------|----------------------------------|-----|
| 2 Cli | ick <b>Sign In</b>               |     |
|       |                                  |     |
|       | Endeavour<br>Energy              |     |
|       | Sign in                          |     |
|       | Sign in with your email address  |     |
|       | Email Address *                  |     |
|       | @gmail.com                       |     |
|       | Password *                       |     |
|       |                                  |     |
|       | Forgot your password?            |     |
|       | Sign in 2                        |     |
|       | Sign up now                      |     |
|       |                                  |     |

Select your preferred Multi-factor authentication method:

**Send Code -** to receive the verification code via SMS or

**Call Me** - to compete authentication via a call (the call will be from Microsoft – when you hear the prompt to hit the pound key - press #. You will then be logged in and your Home page will display)

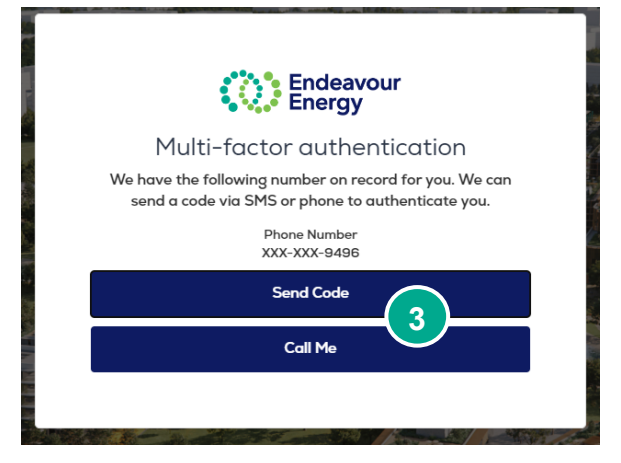

**Return to list of QRGs** 

If you selected Send Code – enter the verification code you received via SMS (from msverify) and click Verify Code.

**Note**: The Verify Code button is not active until you have entered the six digit verification code.

It may take a **few seconds for the screen to refresh**. You will then be logged in to the Connections Portal and your **Home** page displays.

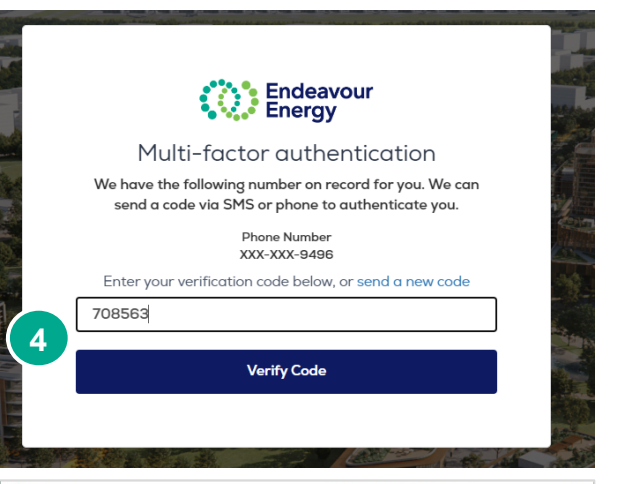

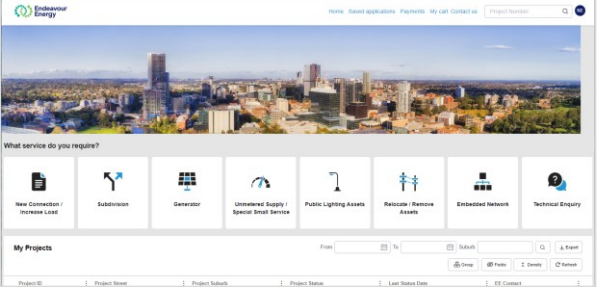

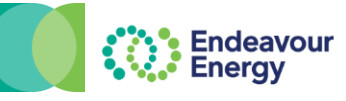

This QRG lists the steps to reset your password for the Connections Portal

Connections Portal link: Click here to access the Connections Portal log in page

| lick Forgot your password?      | 2 Enter your the Email Address and click Send Verification code. | It may take a few seconds for the dialog box                                             |
|---------------------------------|------------------------------------------------------------------|------------------------------------------------------------------------------------------|
|                                 | You will receive an email with the verification code             | 3 Enter the <b>Verification code</b> and click <b>V</b>                                  |
|                                 | Endeavour<br>Energy                                              | Endeavour<br>Energy                                                                      |
| Endeavour                       | User Details                                                     | User Details                                                                             |
| • • Energy                      | Please provide the following details.                            | Please provide the following details.                                                    |
| Sign in with your email address | Email Address *                                                  | Verification code has been sent to your inbox.<br>Please copy it to the input box below. |
| Your password is incorrect      | Send verification code                                           | Email Address *                                                                          |
|                                 |                                                                  | nj∈ @gmail.com                                                                           |
|                                 | Continue                                                         | Verification Code *                                                                      |
| Password *                      |                                                                  | 552847                                                                                   |
| Forgot your password?           |                                                                  | Verify code                                                                              |
| Sign in                         | Microsoft on behalf of Endeavour Energy <pre></pre>              | Send new code                                                                            |
| Sign up now                     | Verify your email address                                        | Continue                                                                                 |
|                                 | Thanks for verifying your <u>@gmail.com</u> account!             |                                                                                          |
|                                 | Your code is: 552847                                             |                                                                                          |
|                                 | Sincerely,<br>Endeavour Energy                                   |                                                                                          |

# Quick Reference Guide – Reset Password / Forgot Password

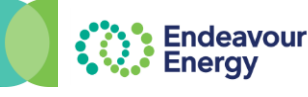

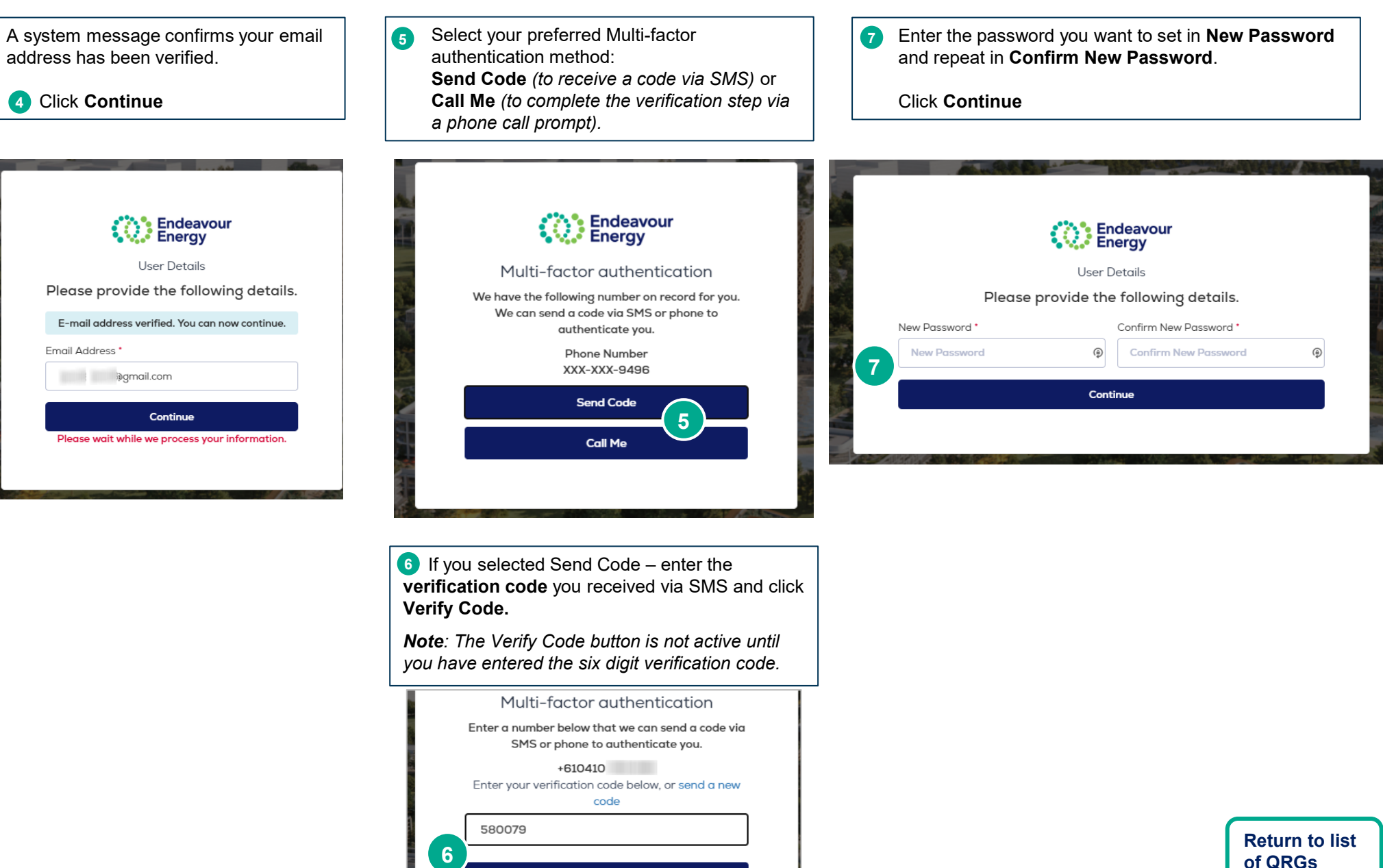

Verify Code